## How to change your Direct Deposit preferences and elections

To access the GPS portal, Log into OKTA (<u>https://gmr.okta.com</u>), then click on the GPS Portal link.

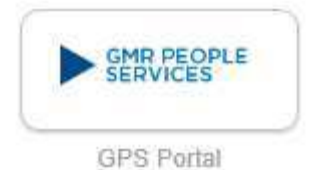

You will be taken to a page that looks like this. Click on the HR Catalog menu.

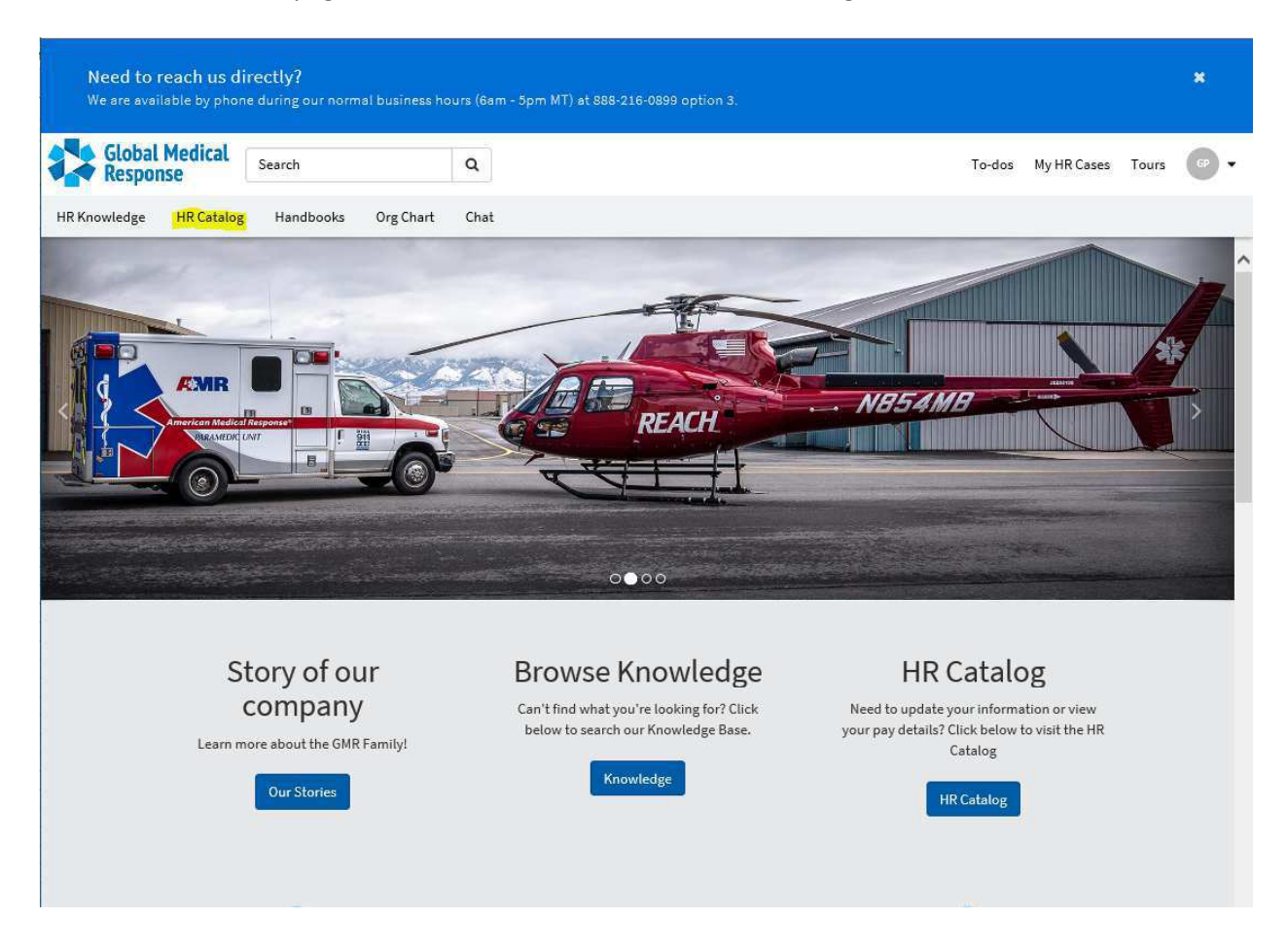

You will be then taken to the place to change your direct deposit per the instructions on the following page.

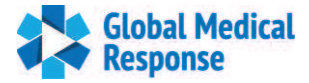

## **Update your Direct Deposit Information**

- 1. Click the Payroll category, then Direct Deposit
- 2. You will be directed to the **Payment Elections** page to create a new direct deposit account.

| Categories                    | Payroll                                                            |                                  | m ; =                                                           |
|-------------------------------|--------------------------------------------------------------------|----------------------------------|-----------------------------------------------------------------|
| Benefits<br>Candidate Viewing | Authorization for Wisely Pay     Authorization for Wisely Pay Card | Direct Deposit<br>Direct Deposit | Direct Deposit Questions<br>Ask a question about direct deposit |
| General<br>HR Internal        | 0                                                                  |                                  | View Details                                                    |
| HRIS<br>Manager Assistance    | MyPay     Payroll Information                                      | Withholdings<br>Payroll          |                                                                 |
| Onboarding Updates<br>Payroll | 8                                                                  |                                  |                                                                 |
| PTO                           | 0                                                                  |                                  |                                                                 |

- 3. Once on the **Payment Elections** page, click **Add** to begin the process.
- 4. **Please Note:** You must complete all of the following steps before your update is finalized. Make sure you complete the entire update process before leaving this section.

| Payment<br>Ringo Newhi                      | Elections<br>retest (77777774) 🗃    |                               |                          |                |                |   |      |  |
|---------------------------------------------|-------------------------------------|-------------------------------|--------------------------|----------------|----------------|---|------|--|
| Select how to receive                       | payment for each type of pay. For d | irect deposit, be sure to add | bank accounts before pay | ment elections |                |   |      |  |
| Person                                      | Ringo Newhirelest                   |                               |                          |                |                |   |      |  |
| Default Country                             | United States of America            |                               |                          |                |                |   |      |  |
| Default Currency                            | USD                                 |                               |                          |                |                |   |      |  |
| Status                                      | Successfully Completed              |                               |                          |                |                |   |      |  |
| Last Updated                                | diated 09/14/2020 09.37 AM          |                               |                          |                |                |   |      |  |
| No accounts f     Add     Payment Elections | bund.                               |                               |                          |                |                |   |      |  |
|                                             |                                     | Payment Elections             |                          |                |                |   |      |  |
| Pay Type                                    |                                     | Payment Type                  | Account                  | Account Number | Distribution   |   |      |  |
| Regular                                     |                                     | Check                         |                          |                | Balance<br>Yes |   | Edit |  |
| Supplemental                                |                                     | Check                         |                          |                | Balance<br>Yes |   | Edit |  |
| Tax Adjustment                              |                                     | Manual                        |                          |                | Balance<br>Yes | 0 | Edit |  |

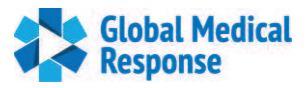

- 5. Enter the Account Information.
- 6. When Complete, click OK

| Add account information for                                                                                                 | use when electing direct deposit for payments. Assign the account a nickname for easy identification late                                                                                                    | The |
|----------------------------------------------------------------------------------------------------|----------------------------------------------------------------------------------------------------|-----|
| Account Holder Name                                                                                                    | Ringo Newhystest                                                                                                    |     |
| Account Country                                                                                                    | United States of America                                                                                                    |     |
| Sample Check                                                                                                    | Andreas Cascol<br>Angrees Cascol<br>Angrees Cascol<br>Marine and Angrees<br>Angrees Cascol<br>Marine and Angrees<br>Marine and Angrees<br>Marine and |     |
|                                                                                                    |                                                                                                    |     |
| Account Inform                                                                                                    | Brown Surger Australian Account #                                                                                                    |     |
| Account Infor<br>Account Nickname (opt<br>Routing Transit Number                                                            | Poper Hundrig #     Machine at Level  nation  nal)  *                                                                                                    |     |
| Account Inform<br>Account Nickname (opti<br>Routing Transit Number<br>Bank Name                                             | Dup Resting a Account #     Methods at seas                                                                                                    |     |
| Account Infor<br>Account Nickname (opti<br>Routing Transit Number<br>Bank Name<br>Bank Identification Code                  | Brown Successfer         Account #           mation                                                                                                    |     |
| Account Inform<br>Account Nickname (opti<br>Routing Transit Number<br>Bank Name<br>Bank Identification Code<br>Account Type | Prove Recently a Recent of Recent of Recent o                                                                                                    |     |

- 5. After your direct deposit information is submitted, you will receive a confirmation message.
- 6. Note: This update is still not complete.
- 7. Click Edit in the newly added account row to complete the direct deposit set up.

| Payment<br>Ringo Newhit | Elections<br>retest (77777774) @         |                                     |                               |                |                   |      |
|-------------------------|------------------------------------------|-------------------------------------|-------------------------------|----------------|-------------------|------|
| Select how to receive   | payment for each type of pay. For direct | r deposit, be sure to add bank accr | sunts before payment election | 5              |                   |      |
| Person                  | Ringo Newhiretest                        |                                     |                               |                |                   |      |
| Default Country         | United States of America                 |                                     |                               |                |                   |      |
| Default Currency        | USD                                      |                                     |                               |                |                   |      |
| Status                  | Successfully Completed                   |                                     |                               |                |                   |      |
| Last Updated            | 09/14/2020 09:37 AM                      |                                     |                               |                |                   |      |
| Add                     | aund                                     |                                     |                               |                |                   |      |
| Payment Elections       | 3 tema                                   |                                     |                               |                |                   |      |
|                         |                                          |                                     |                               |                | Payment Elections |      |
| Рау Туре                |                                          | Payment Type                        | Account                       | Account Number | Distribution      |      |
| Regular                 |                                          | Check                               |                               |                | Balance<br>Yes    | Edit |
| Supplemental            |                                          | Check                               |                               |                | Balance           | Edit |
| Tax Adjustment          |                                          | Manual                              |                               |                | Balance<br>Ves    | Edit |

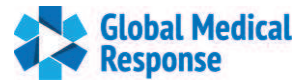

8. Go to **Payment Type** where you will see **Check**, which is the default setting.

| Payment El                                                                          | ection                                                                                                    |                                                                        |                                                                            |                                                                    |                                                      |
|-------------------------------------------------------------------------------------|----------------------------------------------------------------------------------------------------|------------------------------------------------------------------------|----------------------------------------------------------------------------|--------------------------------------------------------------------|------------------------------------------------------|
| Designate how to receive a<br>balance to capture the rem                            | symems. For direct deposit you must first set up accounts on the pr<br>wring amount, or the percentages must add up to 100 percent. | vious page. If an account is not evaluable, return to the summary page | e and add it to the last of valid accounts. If multiple elections are allo | ved, designate the order and distribution of payments. To submit a | eld payment election, the last election specified mu |
| Pay Type<br>Person<br>Default Country<br>Default Currency<br>Number of Elections Al | Regular<br>Ringo Newhinetest<br>United States of America<br>USD<br>bowed 5                                                          |                                                                        |                                                                            |                                                                    |                                                      |
| <ul> <li>Order</li> </ul>                                                           | *Country                                                                                                    | *Currency                                                              | *Payment Type                                                              | Account                                                            | *Balance / Amount / Percent                          |
| •••                                                                                 | × United Obles of America                                                                                                    | × 060 (E                                                               | X. Check                                                                   |                                                                    | Balance     Amount     Percent     D00               |

- 9. Change the Payment Type to Direct Deposit
- 10. Select the appropriate **Amount or Percent** that you want deposited into this account. This will complete your update.
- 11. **Important Note:** Until you change the **Payment Type** to Direct Deposit and allocate the **Amount** or **Percent**, your update will not be final.
- 12. The HR team will contact you if there are any issues with the direct deposit information you entered.